# ةكبشلا يف مكحتلا تادحو فيض ءاسرا دحوملا لوصولل ةيكلساللا (LAN) ةيلحملاً عمجملاً لوصولاً نيوكت لاثم عم

## المحتويات

<u>المتطلبات الأساسية</u> <u>المتطلبات الأساسية</u> <u>المكونات المستخدمة</u> <u>التكوين</u> <u>الرسم التخطيطي للشبكة</u> <u>الجزء 1 - التكوين على عنصر التحكم WLC 5508 الخاص بالارتباط</u> <u>الجزء 2 -تكوين إمكانية التنقل للوصول المجمع بين السلسلة 5760/5508 من WLC ومحول Catalyst 3850 Series Switch الجزء 3: التكوين على المحول Assist Series Switch والمحمع الارتباط التحقيق من الصحة <u>التحقق من الصحة</u></u>

## المقدمة

يصف هذا وثيقة كيف أن يشكل ال sery 5760/5508 لاسلكي lan جهاز تحكم (WLCs) والمادة حفازة sery 3850 مفتاح ل ال wireless زبون إثرزة في الجديد حركية توزيع عملية إعداد حيث ال wireless (بط sery WLC 5508 يعمل كالحركة ربط والمادة حفازة sery 3850 مفتاح يعمل كحركية جهاز تحكم خارجي للعملاء. بالإضافة إلى ذلك، المادة حفازة 3850 sery sery يعمل مفتاح كعميل تنقل إلى sery WLC 5760 أن يعمل كجهاز تحكم حركي من حيث المادة حفازة 3850 sery يحصل مفتاح على ترخيص نقطة الوصول (ap).

## المتطلبات الأساسية

### المتطلبات

cisco يوصي أن يتلقى أنت معرفة من هذا موضوع قبل أن يحاول أنت هذا تشكيل:

- Cisco IOS<sup>®</sup> GUI أو CLI مع Converged Access 5760 و sery WLCs 3650 ومادة حفازة sery 3850 evi مفتاح
  - الوصول إلى واجهة المستخدم الرسومية (GUI) وواجهة سطر الأوامر (CLI) مع سلسلة WLC 5508

- تكوين معرف مجموعة الخدمة (SSID)
  - مصادقة الويب

#### المكونات المستخدمة

تستند المعلومات الواردة في هذا المستند إلى إصدارات البرامج والمكونات المادية التالية:

- Cisco 5760 الإصدار 3.3.3 (الجيل التالي من خزانة أسلاك [NGWC])
  - محول Catalyst 3850 Series
  - Cisco 5508 Series WLC، الإصدار 7.6.120
- نقاط الوصول في الوضع Lightweight من السلسلة Cisco 3602 Series
  - المحولات Cisco Catalyst 3560 Series Switches

تم إنشاء المعلومات الواردة في هذا المستند من الأجهزة الموجودة في بيئة معملية خاصة. بدأت جميع الأجهزة المُستخدمة في هذا المستند بتكوين ممسوح (افتراضي). إذا كانت شبكتك مباشرة، فتأكد من فهمك للتأثير المحتمل لأي أمر.

## التكوين

**ملاحظة**: أستخدم <u>أداة بحث الأوامر</u> (للعملاء <u>المسجلين</u> فقط) للحصول على مزيد من المعلومات حول الأوامر المستخدمة في هذا القسم.

#### الرسم التخطيطي للشبكة

تعمل وحدة التحكم في الشبكة المحلية اللاسلكية (WLC) من السلسلة 5508 كوحدة تحكم إرساء، ويعمل المحول Catalyst 3850 Series switch كوحدة تحكم أجنبية ووكيل التنقل الذي يحصل على الترخيص من وحدة التحكم في التنقل 5760.

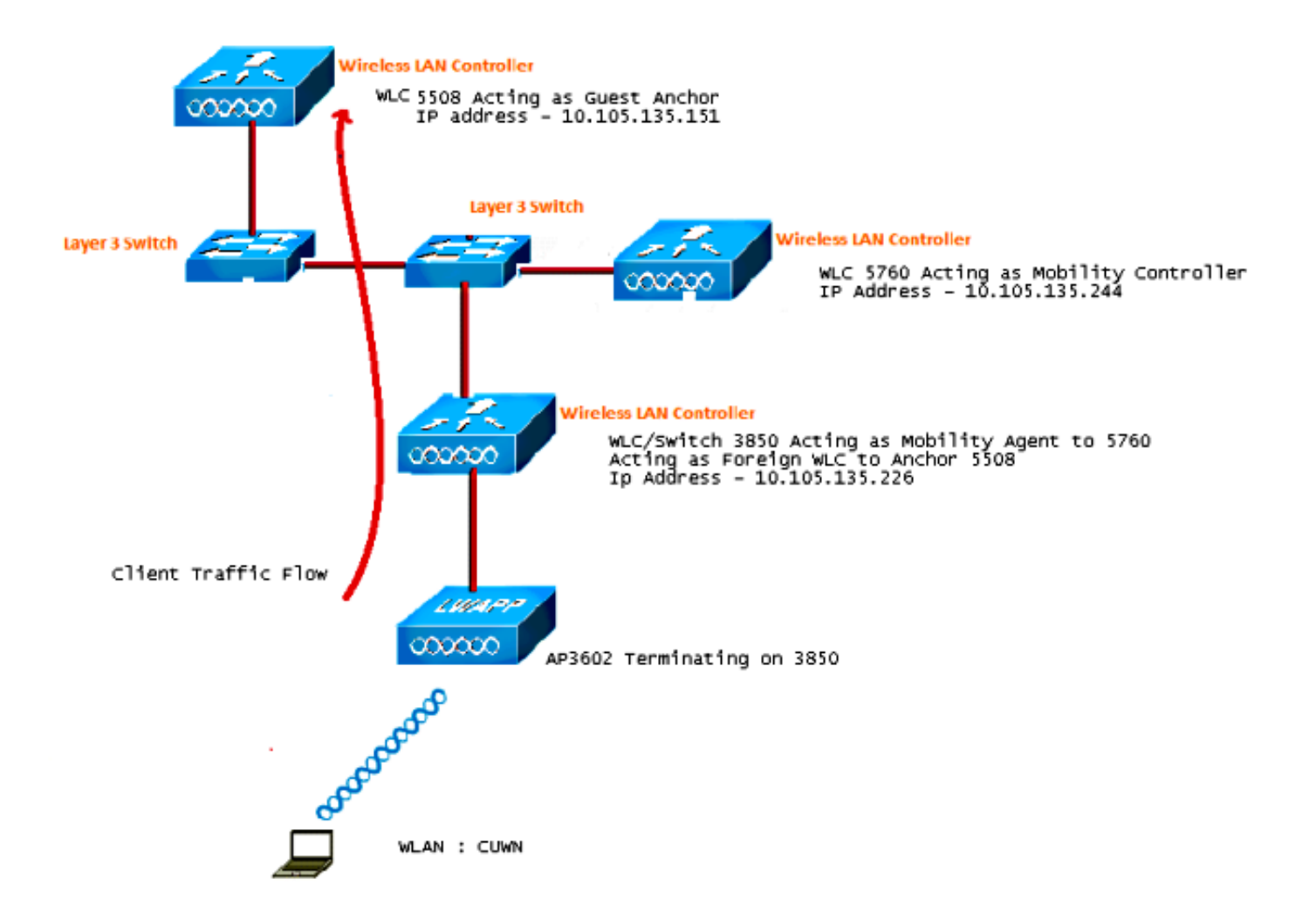

**ملاحظة**: في الرسم التخطيطي للشبكة، تعمل وحدة التحكم في الشبكة المحلية اللاسلكية (WLC) من السلسلة 5508 كوحدة تحكم في الإرساء، تعمل وحدة التحكم في الشبكة المحلية اللاسلكية (WLC) من السلسلة 5760 كوحدة تحكم في التنقل، ويعمل المحول Catalyst 3850 Series switch كوكيل التنقل ووحدة تحكم في الشبكة المحلية اللاسلكية (WLC) الخارجية. في أي نقطة زمنية، تكون وحدة التحكم في الإرساء للمحولات من السلسلة Series Switch أو ال Catalyst 3850 هي إما ال 5760 كال التنقل Series WLC من الملسلة العربي أو ال 850 Series أو الحكم في أي نقطة زمنية، تكون وحدة التحكم في الإرساء للمحولات من السلسلة Series WLC أو ال 5760 هي إما ال 5760 Series أو ال 5508

### التكوينات

وتتضمن عملية التهيئة ثلاثة أجزاء:

<u>الجزء 1 - التكوين على عنصر التحكم WLC 5508 الخاص بالارتباط</u>

<u>الجزء 2 - تكوين التنقل المجمع للوصول بين Series WLC 5760/5508 والمحولات من السلسلة Catalyst 3850 Series WLC 5760/5508</u> Series Switch

<u> الجزء 3 - التكوين على المحول Foreign Catalyst 3850 Series Switch</u>

الجزء 1 - التكوين على عنصر التحكم WLC 5508 الخاص بالارتباط

1. في عنصر التحكم في الشبكة المحلية اللاسلكية (WLC) من السلسلة 5508، قم بالمرور فوق WLAN > جديد

| cisco          | MONITOR WLANS CO                | NTROLLER WIRELESS SECURITY MANAGEMENT COMMANDS HELP                                                     |
|----------------|---------------------------------|----------------------------------------------------------------------------------------------------|
| WLANs          | WLANs > Edit 'CUW               | 4.                                                                                                    |
| WLANs<br>WLANs | General Security                | QoS Policy-Mapping Advanced                                                                             |
| Advanced       | Profile Name                    | CUWN                                                                                                    |
|                | Туре                            | WLAN                                                                                                    |
|                | SSID                            | CUWN                                                                                                    |
|                | Status                          | I Enabled                                                                                               |
|                | Security Policies               | WEB POLICY, Web-Auth<br>(Modifications done under security tab will appear after applying the changes.) |
|                | Radio Policy                    | All 👻                                                                                                   |
|                | Interface/Interface<br>Group(G) | vlan60 👻                                                                                                |
|                | Multicast Vlan Feature          | Enabled                                                                                                 |
|                | Broadcast SSID                  | 🗹 Enabled                                                                                               |
|                | NAS-ID                          | 5508                                                                                                    |
|                |                                 |                                                                                                    |

المرور عبر **شبكة WLAN > تحرير شبكة WLAN > الأمان > مصادقة الويب الممكنة للطبقة 3** لتكوين أمان 2. الطبقة 3.

| WLANs > Edit 'CUWN'                                                                                                    |
|----------------------------------------------------------------------------------------------------|
|                                                                                                    |
| General Security QoS Policy-Mapping Advanced Layer 2 Layer 3 AAA Servers                                                   |
| Layer 3 Security <sup>1</sup> Web Policy -<br>Passthrough                                                                  |
| <ul> <li>Conditional Web Redirect</li> <li>Splash Page Web Redirect</li> <li>On MAC Filter failure<sup>19</sup></li> </ul> |
| Preauthentication ACL IPv4 None   IPv6 None  WebAuth FlexAcl None  Sleeping Client  Enable                                 |
|                                                                                                    |

3. جعل عنوان الربط **محلي** ضمن ال WLAN حركي ربط تشكيل نافذة in order to أضفت ال sery WLC 5508 كالربط. كالربط.

|            |               |            |          |          |            |          |      |          |   |           | Sa <u>v</u> e Configural |
|------------|---------------|------------|----------|----------|------------|----------|------|----------|---|-----------|--------------------------|
| MONITOR    | <u>₩</u> LANs | CONTROLLER | WIRELESS | SECURITY | MANAGEMENT | COMMANDS | HELP | EEEDBACK | _ |           | -                        |
| Mobility A | nchors        |            |          |          |            |          |      |          |   |           |                          |
| WLAN SSI   | D CUM         | <b>m</b>   |          |          |            |          |      |          |   |           |                          |
| Switch IP  | Address (     | Anchor)    |          |          |            |          |      |          |   | Data Path | Control Path             |
| local      |               |            |          |          |            |          |      |          |   | up        | up                       |
| Mobility   | Anchor Cr     | eate       |          |          |            |          |      |          |   |           |                          |

قم بالمرور فوق **الأمان > WebAuth > صفحة WebAuth** لتكوين صفحة WebAuth المراد إستخدامها ... 4. لمصادقة العميل.

في هذا المثال، يتم تحديد صفحة مصادقة الويب الداخلية ل WLC:

СС

|                                                                                                    | MONITOR WLANS                                                                                                    |                                                                                  | WIRELESS                                                                | SECURITY                                                              | MANAGEMENT                | COMMANDS | HELP | EEEDBACK |
|----------------------------------------------------------------------------------------------------|----------------------------------------------------------------------------------------------------|----------------------------------------------------------------------------------|-------------------------------------------------------------------------|-----------------------------------------------------------------------|---------------------------|----------|------|----------|
| Security                                                                                                    | Web Login Page                                                                                                    |                                                                                  |                                                                         |                                                                       |                           |          |      |          |
| <ul> <li>AAA</li> <li>General</li> <li>RADIUS</li> <li>Authentication</li> <li>Accounting</li> <li>Fallback</li> <li>Date</li> </ul> | Web Authentication<br>Redirect URL after In<br>This page allows you tr<br>page. The Login page i<br>WLAN if 'Web Authentin                       | Type<br>ogin<br>o customize the co<br>s presented to wel<br>cation" is turned or | Inter<br>Inter<br>Intert and appe<br>b users the firs<br>In (under WLAN | mal (Default)<br>earance of the<br>t time they act<br>Security Polici | Login<br>cess the<br>es). | •        |      | ]        |
| DNS<br>TACACS+<br>LDAP<br>Local Net Users<br>MAC Filtering<br>Disabled Clients<br>User Login Policies<br>AP Policies                 | DNS<br>TACACS+ Cisco Logo<br>LDAP Headline<br>Local Net Users Message<br>MAC Filtering<br>Disabled Clients<br>User Login Policies<br>AP Policies |                                                                                  | w CHide                                                                 |                                                                       |                           |          |      |          |

5. إنشاء مستخدم صاف محلي. يتم إستخدام زوج اسم المستخدم/كلمة المرور هذا من قبل المستخدم عند مطالبته على صفحة WebAuth.

| cisco                                    | MONITOR <u>W</u> LANS                         |              | WIRELESS                   | SECURITY | MANAGEMENT | ( |
|------------------------------------------|-----------------------------------------------|--------------|----------------------------|----------|------------|---|
| Security                                 | Local Net Users                               | > Edit       |                            |          |            |   |
| ▼ AAA<br>General<br>▼ RADIUS             | User Name<br>Password                         | surbg        |                            |          |            |   |
| Authentication<br>Accounting<br>Fallback | Confirm Password<br>Creation Time             | •••<br>Mon N | lay 19 12:00:4             | 1 2014   |            |   |
| ► TACACS+<br>LDAP<br>Local Net Users     | Remaining Time<br>WLAN Profile<br>Description |              | N/A<br>Any WLAN 🔻<br>surbg |          |            |   |
| MAC Filtering                            |                                               |              |                            |          |            |   |

الجزء 2 -تكوين إمكانية التنقل للوصول المجمع بين السلسلة WLC 5760/5508 من WLC ومحول Catalyst 3850 Series Switch

في عنصر التحكم في الشبكة المحلية اللاسلكية (WLC) من السلسلة 5508، أضف عنصر التحكم في الشبكة 1. المحلية اللاسلكية (WLC) من السلسلة 5760 كنظير التنقل.

| းပြားပြား<br>cisco                                                                               | MONITOR WLANS CO      | ONTROLLER WIRELESS | SECURITY | MANAGEMENT | COMMANDS   | неца (   | EEEOBACK | _            | _ | \$     |
|--------------------------------------------------------------------------------------------------|-----------------------|--------------------|----------|------------|------------|----------|----------|--------------|---|--------|
| Controller                                                                                       | Static Mobility Group | Members            |          |            |            |          |          |              |   |        |
| General<br>Inventory                                                                             | Local Nobility Group  | Mobile-1           |          |            |            |          |          |              |   |        |
| Interfaces                                                                                       | NAC Address           | IP Address         |          | Public     | IP Address | Group N  | Same     | Multicast IP |   | Status |
| Interface Groups                                                                                 | 58:8d:09:cd:ac:60     | 10.105.135.151     |          | 10.105     | 135.151    | Mobile-1 |          | 0.0.0.0      |   | Up     |
| Multicast                                                                                        |                       |                    |          |            |            |          |          |              |   |        |
| Network Routes                                                                                   | 00:00:00:00:00:00     | 10.105.135.178     |          | 10.105     | .135.178   | surbg    |          | 0.0.0        |   | Up     |
| Eedundancy                                                                                       | 00:00:00:00:00:00     | 10.105.135.244     |          | 10.105     | 135.244    | surbg    |          | 0.0.0.0      |   | Up     |
| Internal DHCP Server                                                                             |                       |                    |          |            |            |          |          |              |   |        |
| <ul> <li>Mobility Management</li> <li>Mobility Configuration</li> <li>Mobility Groups</li> </ul> |                       |                    |          |            |            |          |          |              |   |        |

في وحدة التحكم في الشبكة المحلية اللاسلكية (WLC) من السلسلة 5760، تعمل كوحدة تحكم في التنقل، 2. فقم بإضافة وحدة التحكم في الشبكة المحلية اللاسلكية (WLC) من السلسلة 5508 كنظير التنقل.

| ahah                      |     |                |                           |                    |              |                     |                  |
|---------------------------|-----|----------------|---------------------------|--------------------|--------------|---------------------|------------------|
| CISCO Wireless Controller |     | 🛆 Home         | Monitor   • Configuration | Administration   • | Help         |                     |                  |
| Controller                | Mot | ailty Peer     |                           |                    |              |                     |                  |
| * 🧰 System                | Ne  | H Remove       |                           |                    |              |                     |                  |
| General                   |     | IP Address     | Public IP Address         | Group Name         | Multicast IP | Control Link Status | Data Link Status |
| Multicast                 |     | 10.105.135.244 | -                         | gdfue              | 0.0.0.0      | -                   | -                |
| Interfaces                |     | 10.105.135.151 | 10.105.135.151            | Mobile-1           |              | UP                  | UP               |
| * 🧮 VLAN                  |     | 10.105.135.178 | 10.105.135.178            | gdfue              | 0.0.0.0      | UP                  | UP               |
| Internal DHCP Server      |     |                |                           |                    |              |                     |                  |
| Management                |     |                |                           |                    |              |                     |                  |
| * 🔁 Mobility Management   |     |                |                           |                    |              |                     |                  |
| Mobility Global Config    |     |                |                           |                    |              |                     |                  |
| Mobility Peer             |     |                |                           |                    |              |                     |                  |
| Switch Peer Group         |     |                |                           |                    |              |                     |                  |

هذه الخطوة مهمة جدا! إضافة المحول Catalyst 3850 Series Switch كعميل Mobility على وحدة التحك**β**. في الشبكة المحلية اللاسلكية (WLC) من السلسلة 5760 ضمن علامة التبويب Switch Peer Group تحت إدارة التنقل.

| cisco Wireless Controller |                                                              |                            |                        |                  |
|---------------------------|--------------------------------------------------------------|----------------------------|------------------------|------------------|
|                           | Ω Home Mor                                                   | nitor V Configuration V Ad | Iministration I 💌 Help |                  |
| Controller                | Switch Peer Group > SURBG-S<br>Switch Peer Group > SURBG-SPG | PG .                       |                        |                  |
| * 💼 System                |                                                              |                            |                        |                  |
| Ceneral                   | New Remove                                                   |                            |                        |                  |
| Multicast                 | IP Address                                                   | Public IP Address          | Control Link Status    | Data Link Status |
| Interfaces                | 0 10.105.135.226                                             | 10.105.135.226             | <mark>. OP</mark>      | UP               |
| VLAN                      |                                                              |                            |                        |                  |
| Internal DHCP Server      |                                                              |                            |                        |                  |
| 🕨 🧰 Management            |                                                              |                            |                        |                  |
| 🕶 🚍 Mobility Management   |                                                              |                            |                        |                  |
| Mobility Global Config    |                                                              |                            |                        |                  |
| Mobility Peer             |                                                              |                            |                        |                  |
| Switch Peer Group         |                                                              |                            |                        |                  |

على المادة حفازة sery 3850 مفتاح، أضفت ال sery WLC 5760 بما أن الحركة جهاز تحكم. ما إن يتم أنت4. هذا، المادة حفازة sery 3850 مفتاح يمسك ال AP ربط ترخيص من ال حركية جهاز تحكم 5760.

| ahaha                     |                                 |                    |                   |                |
|---------------------------|---------------------------------|--------------------|-------------------|----------------|
| cisco Wireless Controller | 🟡 Home                          | Monitor   🔻        | Configuration   🔻 | Administration |
| Controller                | Mobility Agent Configurat       | tion               |                   |                |
| 🕶 🗁 System                |                                 |                    |                   |                |
| General                   | Mobility Role                   |                    | Mobility Agent 💌  |                |
| Multicast                 | Mobility Controller IP Address  | -                  | 10.105.135.244    |                |
| Interfaces                | Control Link Status             |                    | UP                |                |
| VLAN                      | Data Link Status                |                    | UP                |                |
| 🕨 🧰 Internal DHCP Server  | Mobility Protocol Port          |                    | 16666             |                |
| 🕨 🧰 Management            | Mobility Switch Peer Group Na   | ime <mark>-</mark> | SURBG-SPG         |                |
| 🕶 🗁 Mobility Management   | DTLS Mode                       |                    | Enabled           |                |
| Mobility Global Config    | Mobility Domain ID for 802.11   | r                  | 0xe699            |                |
| Mobility Peer             | Mobility Keepalive Interval (1- | 30)sec             | 10                |                |

الجزء 3: التكوين على المحول Foreign Catalyst 3850 Series Switch

المرور فوق **واجهة المستخدم الرسومية (GUI) > التكوين > لاسلكي > WLAN > جديد** لتكوين SID/WLAN**.** الدقيق على المحول Catalyst 3850 Series Switch.

| alado                     |                             |                                                                                             |  |
|---------------------------|-----------------------------|---------------------------------------------------------------------------------------------|--|
| cisco wireless controller | 🏠 Home                      | Monitor V Configuration V Administration V Help                                             |  |
| Wireless                  | WLAN<br>WLAN > Edit         |                                                                                             |  |
| * 😂 WLAN                  | General Security            | QOS AVC Policy Mapping Advanced                                                             |  |
| WLANS                     |                             |                                                                                             |  |
| Access Points             | Profile Name                | CUWN                                                                                        |  |
| 802.11a/n/ac              | Туре                        | WLAN                                                                                        |  |
| 802.11b/g/n               | SSID                        | CUWN                                                                                        |  |
| Media Stream              | Status                      | Enabled                                                                                     |  |
| * <mark>=</mark> QOS      | Security Policies           | Web-Auth<br>(Modifications done under security tab will appear after applying the changes.) |  |
|                           | Radio Policy                | - IA                                                                                        |  |
|                           | Interface/Interface Group(G | 3) VLAN0060 P                                                                               |  |
|                           | Broadcast SSID              |                                                                                             |  |
|                           | Multicast VLAN Feature      |                                                                                             |  |

المرور عبر **شبكة WLAN > تحرير شبكة WLAN > الأمان > مصادقة الويب الممكنة للطبقة 3** لتكوين أمان 2. الطبقة 3.

| cisco Wireless Controller                                                   | Administration I ▼ Administration I ▼ Help                                                                                                    |
|-----------------------------------------------------------------------------|----------------------------------------------------------------------------------------------------|
| Wireless WLAN WLANs Access Points B02.11a/n/ac B02.11b/g/n Media Stream QOS | WLAN         WLAN > Edit         General       Security       QOS       AVC       Policy Mapping       Advanced         Layer2       Layer3       AAA Server         Web Policy       V       Conditional Web Redirect       V         Webauth Authentication List       Disabled       V         Webauth Parameter Map       Web       V         Webauth On-mac-filter Failure       Preauthentication IPv4 ACL       Unconfigured |
|                                                                             | Preauthentication IPv6 ACL                                                                                                    |

3. أضفت ال sery WLC 5508 عنوان بما أن الربط تحت ال WLAN حركية ربط تشكيل

| altalia<br>cisco Wireless Controller          | Administration   ▼ Help         |
|-----------------------------------------------|---------------------------------|
| Wireless                                      | Mobility Anchors<br>WLAN > Edit |
| WLAN     WLAN     Access Points               | WLAN Profile QUWN               |
| ▶ 🧰 802.11a/n/ac<br>▶ 🧰 802.11b/g/n           | Create Mobility Anchor          |
| <ul> <li>Media Stream</li> <li>QOS</li> </ul> | IP Address ID 10.105.135.151    |

## التحقق من الصحة

استخدم هذا القسم لتأكيد عمل التكوين بشكل صحيح.

توصيل العميل بشبكة WLAN Cisco اللاسلكية الموحدة (CUWN). فيما يلي تدفق العمل:

- 1. يستلم العميل عنوان IP.
- 2. يفتح العميل متصفح ويدخل أي موقع ويب.
- 3. يتم إختطاف حزمة TCP الأولى التي يرسلها العميل بواسطة عنصر التحكم في الشبكة المحلية اللاسلكية (WLC)، ويعترض عنصر التحكم في الشبكة المحلية اللاسلكية (WLC) ويرسل صفحة WebAuth.
  - 4. إذا تم تكوين DNS بشكل صحيح، يحصل العميل على صفحة WebAuth.
  - 5. يجب أن يوفر العميل اسم المستخدم/كلمة المرور للمصادقة. بعد إجراء مصادقة ناجحة، تتم إعادة توجيه العميل إلى صفحة الوصول الأصلية.

| Login         Welcome to the Cisco wireless network         Cisco is pleased to provide the Wireless LAN infrastructure for your network. Please login and put your unified wireless solution to work.         User Name | Attps://19                                                 | 92.168.200.1 🔎 – 😵 C. 🗟 🖒 🗙 <i>i</i> Web Authentication                                   | × |
|----------------------------------------------------------------------------------------------------|------------------------------------------------------------|-------------------------------------------------------------------------------------------|---|
| Welcome to the Cisco wireless network<br>Cisco is pleased to provide the Wireless LAN infrastructure for<br>your network. Please login and put your unified wireless<br>solution to work.                                | Login                                                      |                                                                                           |   |
| Cisco is pleased to provide the Wireless LAN infrastructure for<br>your network. Please login and put your unified wireless<br>solution to work.                                                                         | Welcome to                                                 | the Cisco wireless network                                                                |   |
| User Name                                                                                                    | Cisco is pleased<br>your network. Ple<br>solution to work. | to provide the Wireless LAN infrastructure for<br>ase login and put your unified wireless |   |
|                                                                                                    | User Name                                                  |                                                                                           |   |
| Password                                                                                                    | Password                                                   |                                                                                           |   |

7. بعد أن يوفر العميل بيانات الاعتماد الصحيحة، يقوم العميل بتمرير المصادقة.

| 4 | $\bigcirc$ // http://www.google.com/ $\rho \neq c \times$                                                                                                    | Internet Explorer cannot dis X |
|---|----------------------------------------------------------------------------------------------------|--------------------------------|
|   | Cogout - Windows Internet Explorer                                                                                                    |                                |
|   | 🥃 https://192.168.200.1/lc 😵 Certi 🗟 🏠 🏠                                                                                                    | 👸 vebpage                      |
|   | Web Authentication                                                                                                    |                                |
|   | Login Successful !                                                                                                    |                                |
|   | You can now use all regular network services<br>over the wireless network.                                                                                                    |                                |
|   | Please retain this small logout window in order<br>to logoff when done. Note that you can always<br>use the following URL to retrieve this page:<br><u>https://192.168.200.1/logout.html</u> |                                |
|   | Logout                                                                                                    |                                |
|   | € 100% ▼                                                                                                    |                                |

استكشاف الأخطاء وإصلاحها

دخلت in order to تحريت تشكيلك، هذا يضبط على ال sery WLC 5508، أي يعمل كضيف ربط:

Debug Client

Debug web-auth redirect enable mac

فيما يلي مثال:

Debug Client 00:17:7C:2F:B6:9A Debug web-auth redirect enable mac 00:17:7C:2F:B6:9A

show debug

MAC Addr 1..... 00:17:7C:2F:B6:9A

:Debug Flags Enabled .dhcp packet enabled .dot11 mobile enabled dot11 state enabled .dot1x events enabled .dot1x states enabled .FlexConnect ft enabled .pem state enabled .CCKM client debug enabled .webauth redirect enabled

#### mmMaListen: May 19 13:36:34.276: 00:17:7c:2f:b6:9a Adding mobile on Remote AP\* (0)00:00:00:00:00:00

(mmMaListen: May 19 13:36:34.277: 00:17:7c:2f:b6:9a 0.0.0.0 L2AUTHCOMPLETE (4\* (Change state to DHCP\_REQD (7) last state L2AUTHCOMPLETE (4

mmMaListen: May 19 13:36:34.277: 00:17:7c:2f:b6:9a Resetting web IPv4 acl from\* to 255 255 mmMaListen: May 19 13:36:34.277: 00:17:7c:2f:b6:9a Resetting web IPv4 Flex acl\* from 65535 to 65535 mmMaListen: May 19 13:36:34.277: 00:17:7c:2f:b6:9a Stopping deletion of Mobile\* (Station: (callerId: 53 mmMaListen: May 19 13:36:34.277: 00:17:7c:2f:b6:9a 0.0.0.0 DHCP\_REQD (7) Adding\* Fast Path rule type = Airespace AP - Learn IP address on AP 00:00:00:00:00, slot 0, interface = 1, QOS = 0 IPv4 ACL ID = 255, IPv mmMaListen: May 19 13:36:34.277: 00:17:7c:2f:b6:9a 0.0.0.0 DHCP\_REQD (7) Fast Path\* ,rule (contd...) 802.1P = 0, DSCP = 0, TokenID = 15206 Local Bridging Vlan = 60 Local Bridging intf id = 13 (mmMaListen: May 19 13:36:34.277: 00:17:7c:2f:b6:9a 0.0.0.0 DHCP\_REQD (7\* (Successfully plumbed mobile rule (IPv4 ACL ID 255, IPv6 ACL ID 255, L2 ACL ID 255 mmMaListen: May 19 13:36:34.278: 00:17:7c:2f:b6:9a 0.0.0.0 DHCP\_REQD (7) State\* ,Update from Mobility-Incomplete to Mobility-Complete, mobility role=ExpAnchor client state=APF\_MS\_STATE\_ASSOCIATED (mmMaListen: May 19 13:36:34.278: 00:17:7c:2f:b6:9a 0.0.0.0 DHCP\_REQD (7\* (Change state to DHCP\_REQD (7) last state DHCP\_REQD (7 (mmMaListen: May 19 13:36:34.278: 00:17:7c:2f:b6:9a 0.0.0.0 DHCP\_REQD (7\* pemAdvanceState2 5807, Adding TMP rule (mmMaListen: May 19 13:36:34.278: 00:17:7c:2f:b6:9a 0.0.0.0 DHCP\_REQD (7\* Replacing Fast Path rule type = Airespace AP - Learn IP address on AP 00:00:00:00:00, slot 0, interface = 1, QOS = 0 , IPv4 ACL ID = 255 (mmMaListen: May 19 13:36:34.278: 00:17:7c:2f:b6:9a 0.0.0.0 DHCP\_REQD (7\* Fast Path rule (contd...) 802.1P = 0, DSCP = 0, TokenID = 15206 Local Bridging Vlan = 60, Local Bridging intf id = 13 (mmMaListen: May 19 13:36:34.278: 00:17:7c:2f:b6:9a 0.0.0.0 DHCP\_REQD (7\* (Successfully plumbed mobile rule (IPv4 ACL ID 255, IPv6 ACL ID 255, L2 ACL ID 255 pemReceiveTask: May 19 13:36:34.278: 00:17:7c:2f:b6:9a Set bi-dir guest tunnel\* for 00:17:7c:2f:b6:9a as in Export Anchor role pemReceiveTask: May 19 13:36:34.278: 00:17:7c:2f:b6:9a 0.0.0.0 Added NPU entry\* of type 9, dtlFlags 0x4 pemReceiveTask: May 19 13:36:34.278: 00:17:7c:2f:b6:9a Sent an XID frame\* pemReceiveTask: May 19 13:36:34.278: 00:17:7c:2f:b6:9a Set bi-dir guest tunnel\* for 00:17:7c:2f:b6:9a as in Export Anchor role pemReceiveTask: May 19 13:36:34.278: 00:17:7c:2f:b6:9a 0.0.0.0 Added NPU entry\* of type 9, dtlFlags 0x4 IPv6\_Msg\_Task: May 19 13:36:34.281: 00:17:7c:2f:b6:9a Pushing IPv6 Vlan Intf\* , ID 13: fe80:0000:0000:6c1a:b253:d711:0c7f , and MAC: 00:17:7C:2F:B6:9A Binding to Data Plane. SUCCESS !! dhcpv6bitmap 0 IPv6\_Msg\_Task: May 19 13:36:34.281: 00:17:7c:2f:b6:9a Calling mmSendIpv6AddrUpdate\* :for addition of IPv6: fe80:0000:0000:6c1a:b253:d711:0c7f , for MAC 00:17:7C:2F:B6:9A IPv6\_Msg\_Task: May 19 13:36:34.281: 00:17:7c:2f:b6:9a mmSendIpv6AddrUpdate:4800\* Assigning an IPv6 Addr fe80:0000:0000:0000:6c1a:b253:d711:0c7f to the client in Anchor state update the foreign switch 10.105.135.226 ::IPv6\_Msg\_Task: May 19 13:36:34.281: 00:17:7c:2f:b6:9a Link Local address fe80\* 6c1a:b253:d711:c7f updated to mscb. Not Advancing pem state.Current state: mscb in apfMsMmInitial mobility state and client state APF\_MS\_STATE\_AS (mmMaListen: May 19 13:36:34.298: 00:17:7c:2f:b6:9a 0.0.0.0 DHCP\_REQD (7\* Replacing Fast Path rule type = Airespace AP - Learn IP address on AP 00:00:00:00:00:00, slot 0, interface = 1, QOS = 0 , IPv4 ACL ID = 255 (mmMaListen: May 19 13:36:34.298: 00:17:7c:2f:b6:9a 0.0.0.0 DHCP\_REQD (7\* Fast Path rule (contd...) 802.1P = 0, DSCP = 0, TokenID = 15206 Local Bridging

Vlan = 60, Local Bridging intf id = 13 (mmMaListen: May 19 13:36:34.298: 00:17:7c:2f:b6:9a 0.0.0.0 DHCP\_REQD (7\* (Successfully plumbed mobile rule (IPv4 ACL ID 255, IPv6 ACL ID 255, L2 ACL ID 255 pemReceiveTask: May 19 13:36:34.298: 00:17:7c:2f:b6:9a Set bi-dir guest tunnel for\* 00:17:7c:2f:b6:9a as in Export Anchor role pemReceiveTask: May 19 13:36:34.298: 00:17:7c:2f:b6:9a 0.0.0.0 Added NPU entry of\* type 9, dtlFlags 0x4 dtlArpTask: May 19 13:36:34.564: 00:17:7c:2f:b6:9a Static IP client associated to\* .interface vlan60 which can support client subnet (dtlArpTask: May 19 13:36:34.564: 00:17:7c:2f:b6:9a 60.60.60.11 DHCP\_REQD (7\* (Change state to WEBAUTH\_REQD (8) last state DHCP\_REQD (7 (dtlArpTask: May 19 13:36:34.564: 00:17:7c:2f:b6:9a 60.60.60.11 WEBAUTH\_REQD (8\* pemAdvanceState2 6717, Adding TMP rule (dtlArpTask: May 19 13:36:34.564: 00:17:7c:2f:b6:9a 60.60.60.11 WEBAUTH\_REQD (8\* Replacing Fast Path rule type = Airespace AP Client - ACL passthru on AP 00:00:00:00:00, slot 0, interface = 1, QOS = 0 TPv4 ACL (dtlArpTask: May 19 13:36:34.564: 00:17:7c:2f:b6:9a 60.60.60.11 WEBAUTH\_REQD (8\* Fast Path rule (contd...) 802.1P = 0, DSCP = 0, TokenID = 15206 Local Bridging Vlan = 60, Local Bridging intf id = 13 (dtlArpTask: May 19 13:36:34.564: 00:17:7c:2f:b6:9a 60.60.60.11 WEBAUTH REQD (8\* (Successfully plumbed mobile rule (IPv4 ACL ID 255, IPv6 ACL ID 255, L2 ACL ID 255 dtlArpTask: May 19 13:36:34.564: 00:17:7c:2f:b6:9a Plumbing web-auth redirect rule\* due to user logout dtlArpTask: May 19 13:36:34.564: 00:17:7c:2f:b6:9a apfAssignMscbIpAddr:1148\* Assigning an Ip Addr 60.60.60.11 to the client in Anchor state update the foreign switch 10.105.135.226 dtlArpTask: May 19 13:36:34.565: 00:17:7c:2f:b6:9a Assigning Address 60.60.60.11\* to mobile pemReceiveTask: May 19 13:36:34.565: 00:17:7c:2f:b6:9a Set bi-dir guest tunnel for\* 00:17:7c:2f:b6:9a as in Export Anchor role pemReceiveTask: May 19 13:36:34.565: 00:17:7c:2f:b6:9a 60.60.60.11 Added NPU entry\* of type 2, dtlFlags 0x4 :pemReceiveTask: May 19 13:36:34.565: 00:17:7c:2f:b6:9a Pushing IPv6\* fe80:0000:0000:0000:6c1a:b253:d711:0c7f , and MAC: 00:17:7C:2F:B6:9A , Binding to !! Data Plane. SUCCESS pemReceiveTask: May 19 13:36:34.565: 00:17:7c:2f:b6:9a Sent an XID frame\* < (5508-MC) < (5508 - MC)5508-MC) >\*DHCP Socket Task: May 19 13:36:44.259: 00:17:7c:2f:b6:9a DHCP received) (op BOOTREQUEST (1) (len 314, vlan 0, port 1, encap 0xec07 (DHCP Socket Task: May 19 13:36:44.259: 00:17:7c:2f:b6:9a DHCP (encap type 0xec07\* mstype 3ff:ff:ff:ff:ff - DHCP Socket Task: May 19 13:36:44.259: 00:17:7c:2f:b6:9a DHCP selecting relay 1\* :control block settings ,dhcpServer: 0.0.0.0, dhcpNetmask: 0.0.0.0 dhcpGateway: 0.0.0.0, dhcpRelay: 0.0.0.0 VLAN: 0 - DHCP Socket Task: May 19 13:36:44.259: 00:17:7c:2f:b6:9a DHCP selected relay 1\* (local address 60.60.60.2, gateway 60.60.60.251, VLAN 60, port 1) 60.60.60.251 DHCP Socket Task: May 19 13:36:44.260: 00:17:7c:2f:b6:9a DHCP transmitting DHCP\* (REQUEST (3 ,DHCP Socket Task: May 19 13:36:44.260: 00:17:7c:2f:b6:9a DHCP op: BOOTREQUEST\* htype: Ethernet, hlen: 6, hops: 1 DHCP Socket Task: May 19 13:36:44.260: 00:17:7c:2f:b6:9a DHCP xid: 0xad00ada3\* secs: 3072, flags: 0 ,(2902502819) :DHCP Socket Task: May 19 13:36:44.260: 00:17:7c:2f:b6:9a DHCP chaddr\* 00:17:7c:2f:b6:9a ,DHCP Socket Task: May 19 13:36:44.260: 00:17:7c:2f:b6:9a DHCP ciaddr: 0.0.0.0\* yiaddr: 0.0.0.0 ,DHCP Socket Task: May 19 13:36:44.260: 00:17:7c:2f:b6:9a DHCP siaddr: 0.0.0.0\* giaddr: 60.60.60.2

:DHCP Socket Task: May 19 13:36:44.260: 00:17:7c:2f:b6:9a DHCP requested ip\* 60.60.60.11 DHCP Socket Task: May 19 13:36:44.260: 00:17:7c:2f:b6:9a DHCP sending REQUEST to\* (len 358, port 1, vlan 60) 60.60.60.251 - DHCP Socket Task: May 19 13:36:44.260: 00:17:7c:2f:b6:9a DHCP selecting relay 2\* :control block settings ,dhcpServer: 0.0.0.0, dhcpNetmask: 0.0.0.0 dhcpGateway: 0.0.0.0, dhcpRelay: 60.60.60.2 VLAN: 60 - DHCP Socket Task: May 19 13:36:44.260: 00:17:7c:2f:b6:9a DHCP selected relay 2\* ,NONE (server address 0.0.0.0,local address 0.0.0.0, gateway 60.60.60.251, VLAN 60 (port 1 DHCP Socket Task: May 19 13:36:44.260: 00:17:7c:2f:b6:9a DHCP received op BOOTREPLY\* (len 308, vlan 60, port 1, encap 0xec00) (2) DHCP Socket Task: May 19 13:36:44.261: 00:17:7c:2f:b6:9a DHCP setting server from ACK\* (server 60.60.60.251, yiaddr 60.60.60.11) DHCP Socket Task: May 19 13:36:44.261: 00:17:7c:2f:b6:9a DHCP transmitting DHCP\* (ACK (5 :DHCP Socket Task: May 19 13:36:44.261: 00:17:7c:2f:b6:9a DHCP op: BOOTREPLY, htype\* Ethernet, hlen: 6, hops: 0 DHCP Socket Task: May 19 13:36:44.261: 00:17:7c:2f:b6:9a DHCP xid: 0xad00ada3\* secs: 0, flags: 0 ,(2902502819) :DHCP Socket Task: May 19 13:36:44.261: 00:17:7c:2f:b6:9a DHCP chaddr\* 00:17:7c:2f:b6:9a ,DHCP Socket Task: May 19 13:36:44.261: 00:17:7c:2f:b6:9a DHCP ciaddr: 0.0.0.0\* yiaddr: 60.60.60.11 ,DHCP Socket Task: May 19 13:36:44.261: 00:17:7c:2f:b6:9a DHCP siaddr: 0.0.0.0\* giaddr: 0.0.0.0 :DHCP Socket Task: May 19 13:36:44.261: 00:17:7c:2f:b6:9a DHCP server id\* rcvd server id: 60.60.60.251 192.168.200.1 webauthRedirect: May 19 13:36:47.678: 0:17:7c:2f:b6:9a- received connection\* webauthRedirect: May 19 13:36:47.680: captive-bypass detection disabled, Not\* checking for wispr in HTTP GET, client mac=0:17:7c:2f:b6:9a webauthRedirect: May 19 13:36:47.680: 0:17:7c:2f:b6:9a- Preparing redirect\* URL according to configured Web-Auth type webauthRedirect: May 19 13:36:47.680: 0:17:7c:2f:b6:9a- Checking custom-web\* config for WLAN ID:4 webauthRedirect: May 19 13:36:47.680: 0:17:7c:2f:b6:9a- unable to get the hostName\* for virtual IP, using virtual IP =192.168.200.1 ,webauthRedirect: May 19 13:36:47.680: 0:17:7c:2f:b6:9a- Global status is enabled\* checking on web-auth type ,webauthRedirect: May 19 13:36:47.680: 0:17:7c:2f:b6:9a- Web-auth type Internal\* no further redirection needed. Presenting defualt login page to user webauthRedirect: May 19 13:36:47.680: 0:17:7c:2f:b6:9a- http\_response\_msg\_body1\* =is <HTML><HEAD><TITLE> Web Authentication Redirect</TITLE><META http-equiv Cache-control" content="no-cache"><META http-equiv="Pragma" content="n" webauthRedirect: May 19 13:36:47.680: 0:17:7c:2f:b6:9a- http\_response\_msg\_body2\* <is "></HEAD></HTML webauthRedirect: May 19 13:36:47.680: 0:17:7c:2f:b6:9a- parser host is\* www.facebook.com / webauthRedirect: May 19 13:36:47.680: 0:17:7c:2f:b6:9a- parser path is\* ,=webauthRedirect: May 19 13:36:47.680: 0:17:7c:2f:b6:9a- added redirect\* ?URL is now https://192.168.200.1/login.html webauthRedirect: May 19 13:36:47.680: 0:17:7c:2f:b6:9a- str1 is now\*

/https://192.168.200.1/login.html?redirect=www.facebook.com

webauthRedirect: May 19 13:36:47.680: 0:17:7c:2f:b6:9a- clen string is\* Content-Length: 312

webauthRedirect: May 19 13:36:47.680: 0:17:7c:2f:b6:9a- Message to be sent is\* HTTP/1.1 200 OK /Location: https://192.168.200.1/login.html?redirect=www.facebook.com Content-Type: text/html

#### Content-Length: 312

HTML><HEAD> webauthRedirect: May 19 13:36:47.680: 0:17:7c:2f:b6:9a- send data length=448\* ,webauthRedirect: May 19 13:36:47.680: 0:17:7c:2f:b6:9a- Web-auth type External\* but unable to get URL webauthRedirect: May 19 13:36:47.681: 0:17:7c:2f:b6:9a- received connection\* emWeb: May 19 13:36:48.731: SSL Connection created for MAC:0:17:7c:2f:b6:9a\* webauthRedirect: May 19 13:36:51.795: 0:17:7c:2f:b6:9a- received connection\* webauthRedirect: May 19 13:36:51.795: captive-bypass detection disabled, Not\* checking for wispr in HTTP GET, client mac=0:17:7c:2f:b6:9a webauthRedirect: May 19 13:36:51.795: 0:17:7c:2f:b6:9a- Preparing redirect URL\* according to configured Web-Auth type webauthRedirect: May 19 13:36:51.796: 0:17:7c:2f:b6:9a- Checking custom-web\* config for WLAN ID:4 webauthRedirect: May 19 13:36:51.796: 0:17:7c:2f:b6:9a- unable to get the hostName\* for virtual IP, using virtual IP =192.168.200.1 ,webauthRedirect: May 19 13:36:51.796: 0:17:7c:2f:b6:9a- Global status is enabled\* checking on web-auth type ,webauthRedirect: May 19 13:36:51.796: 0:17:7c:2f:b6:9a- Web-auth type Internal\* no further redirection needed. Presenting defualt login page to user webauthRedirect: May 19 13:36:51.796: 0:17:7c:2f:b6:9a- http\_response\_msg\_body1\* =is <HTML><HEAD><TITLE> Web Authentication Redirect</TITLE><META http-equiv Cache-control content="no-cache"><META http-equiv="Pragma" content="n" webauthRedirect: May 19 13:36:51.796: 0:17:7c:2f:b6:9a- http\_response\_msg\_body2\* <is "></HEAD></HTML webauthRedirect: May 19 13:36:51.796: 0:17:7c:2f:b6:9a- parser host is\* www.facebook.com webauthRedirect: May 19 13:36:51.796: 0:17:7c:2f:b6:9a- parser path is\* favicon.ico/ webauthRedirect: May 19 13:36:51.796: 0:17:7c:2f:b6:9a- added redirect=, URL is\* ?now https://192.168.200.1/login.html webauthRedirect: May 19 13:36:51.796: 0:17:7c:2f:b6:9a- str1 is now\* https://192.168.200.1/login.html?redirect=www.facebook.com/favicon.ico webauthRedirect: May 19 13:36:51.796: 0:17:7c:2f:b6:9a- clen string is\* Content-Length: 323 webauthRedirect: May 19 13:36:51.796: 0:17:7c:2f:b6:9a- Message to be sent is\* HTTP/1.1 200 OK Location: https://192.168.200.1/login.html?redirect=www.facebook.com/favicon.ico Content-Type: text/html Content-Length: 323 webauthRedirect: May 19 13:36:51.796: 0:17:7c:2f:b6:9a- send data length=470\* ,webauthRedirect: May 19 13:36:51.796: 0:17:7c:2f:b6:9a- Web-auth type External\* but unable to get URL DHCP Socket Task: May 19 13:37:03.905: 00:17:7c:2f:b6:9a DHCP received op\* (BOOTREQUEST (1) (len 308, vlan 0, port 1, encap 0xec07 (DHCP Socket Task: May 19 13:37:03.905: 00:17:7c:2f:b6:9a DHCP (encap type 0xec07\* mstype 3ff:ff:ff:ff:ff - DHCP Socket Task: May 19 13:37:03.905: 00:17:7c:2f:b6:9a DHCP selecting relay 1\*

control block settings

,dhcpServer: 60.60.60.251, dhcpNetmask: 255.255.255.0

dhcpGateway: 60.60.60.251, dhcpRelay: 60.60.60.2 VLAN: 60

secureweb=1

emWeb: May 19 13:38:35.199: WLC received client 0:17:7c:2f:b6:9a request for\* Web-Auth page /login.html emWeb: May 19 13:38:35.199: WLC received client 0:17:7c:2f:b6:9a request for\* Web-Auth page /login.html :emWeb: May 19 13:38:47.215\* ,ewaURLHook: Entering:url=/login.html, virtIp = 192.168.200.1, ssl\_connection=1 secureweb=1 (ewmwebWebauth1: May 19 13:38:47.216: 00:17:7c:2f:b6:9a Username entry (surbg\* created for mobile, length = 5 (ewmwebWebauth1: May 19 13:38:47.216: 00:17:7c:2f:b6:9a Username entry (surbg\* created in mscb for mobile, length = 5 ewmwebWebauth1: May 19 13:38:47.216: 00:17:7c:2f:b6:9a 60.60.60.11 WEBAUTH\_REQD\* (Change state to WEBAUTH\_NOL3SEC (14) last state WEBAUTH\_REQD (8 (8) ewmwebWebauth1: May 19 13:38:47.216: 00:17:7c:2f:b6:9a apfMsRunStateInc\*

ewmwebWebauth1: May 19 13:38:47.216: 00:17:7c:2f:b6:9a 60.60.60.11 WEBAUTH\_NOL3SEC\* (Change state to RUN (20) last state WEBAUTH\_NOL3SEC (14 (14)

- ewmwebWebauth1: May 19 13:38:47.216: 00:17:7c:2f:b6:9a Session Timeout is 0\* not starting session timer for the mobile (ewmwebWebauth1: May 19 13:38:47.216: 00:17:7c:2f:b6:9a 60.60.60.11 RUN (20\* Reached PLUMBFASTPATH: from line 6605 (ewmwebWebauth1: May 19 13:38:47.216: 00:17:7c:2f:b6:9a 60.60.60.11 RUN (20\* Replacing Fast Path rule type = Airespace AP Client on AP 00:00:00:00:00:00, slot 0, interface = 1, QOS = 0 = IPv4 ACL ID = 255, IPv6 ACL ID éaol alog alog alog.

يحصل العميل على عنوان IP.

| Smartlin_2f:b6:9a       | Broadcast       | ARP                                                                                                    | 42 who has 60.60.60.11? Tell 0.0.0.0            |
|-------------------------|-----------------|----------------------------------------------------------------------------------------------------|-------------------------------------------------|
| Smartlin_2f:b6:9a       | Broadcast       | ARP                                                                                                    | 42 who has 60.60.60.251? τell 60.60.60.11       |
| Smartlin_2f:b6:9a       | Broadcast       | ARP                                                                                                    | 42 Gratuitous ARP for 60.60.60.11 (Request)     |
| 0.0.0.0                 | 255.255.255.255 | DHCP                                                                                                    | 348 DHCP Request - Transaction ID 0xd73b645b    |
| 192.168.200.1           | 60.60.60.11     | DHCP                                                                                                    | 346 DHCP ACK - Transaction ID 0xd73b645b        |
| E-BALLER - Later - Jack | 6600            | The second second second second second second second second second second second second second second second se | Complete and identical framework Management and |

يفتح العميل متصفح ويصنف www.facebook.com.

|                                         |                                                                          |                               | at talke a neep prenty and ear they take with over a set |  |  |
|-----------------------------------------|--------------------------------------------------------------------------|-------------------------------|----------------------------------------------------------|--|--|
| 60.60.60.11                             | 50.50.50.251                                                             | DNS                           | 76 Standard query 0x18bc A www.facebook.com              |  |  |
| 50.50.50.251                            | 60.60.60.11                                                              | DNS                           | 92 Standard query response 0x18bc A 56.56.56.56          |  |  |
| 60.60.60.11                             | 50.50.50.251                                                             | DNS                           | 76 Standard query Oxab1b AAAA www.facebook.com           |  |  |
| 60.60.60.11                             | 50.50.50.251                                                             | DNS                           | 76 Standard query Oxab1b AAAA www.facebook.com           |  |  |
| 60.60.60.11                             | 50, 50, 50, 251                                                          | DNS                           | 76 Standard query Oxabib _ AAAA_www.facebook.com         |  |  |
| •                                       |                                                                          |                               |                                                          |  |  |
| Frame 508: 76                           | bytes on wire (608 bi                                                    | ts), 76 bytes captured (608 b | bits) on interface O                                     |  |  |
| 🗉 Ethernet II,                          | Src: Smartlin_2f:b6:9a                                                   | (00:17:7c:2f:b6:9a), Dst: Cf  | isco_fc:96:a8 (f0:f7:55:fc:96:a8)                        |  |  |
| Internet Prot                           | ocol version 4, Src: 6                                                   | 0.60.60.11 (60.60.60.11), Dst | t: 50.50.50.251 (50.50.50.251)                           |  |  |
| 🗉 User Datagram                         | B User Datagram Protocol, Src Port: 62672 (62672), Dst Port: domain (53) |                               |                                                          |  |  |
| Domain Name S                           | □ Domain Name System (query)                                             |                               |                                                          |  |  |
| Transaction ID: Oxablb                  |                                                                          |                               |                                                          |  |  |
| 🗃 Flags: 0x0100 Standard query          |                                                                          |                               |                                                          |  |  |
| Questions: 1                            |                                                                          |                               |                                                          |  |  |
| Answer RRs: 0                           |                                                                          |                               |                                                          |  |  |
| Authority RRs: 0                        |                                                                          |                               |                                                          |  |  |
| Additional RRs: 0                       |                                                                          |                               |                                                          |  |  |
| 🖶 Queries                               |                                                                          |                               |                                                          |  |  |
| ⊞ www.facebook.com: type AAAA, class IN |                                                                          |                               |                                                          |  |  |

يعترض عنصر التحكم في الشبكة المحلية اللاسلكية (WLC) حزمة TCP الأولى للعميل ويدفع عنوان IP الظاهري الخاص به وصفحة WebAuth الداخلية.

| 56.56.56.56 | 60.60.60.11 | TCP  | 54 http > 49720 [ACK] seq=1 Ack=207 win=6656 Len=0       |
|-------------|-------------|------|----------------------------------------------------------|
| 56.56.56.56 | 60.60.60.11 | HTTP | 524 HTTP/1.1 200 OK (text/html)                          |
| 56 56 56 56 | 60 60 60 11 | TCP  | 54 http://doi.org/10.1011/001010000000000000000000000000 |
|             |             |      |                                                          |

- Frame 550: 524 bytes on wire (4192 bits), 524 bytes captured (4192 bits) on interface 0
   Ethernet II, Src: Cisco\_fc:96:a8 (f0:f7:55:fc:96:a8), Dst: Smartlin\_2f:b6:9a (00:17:7c:2f:b6:9a)
   Internet Protocol Version 4, Src: 56.56.56.56 (56.56.56), Dst: 60.60.60.11 (60.60.60.11)
   Transmission Control Protocol, Src Port: http (80), Dst Port: 49720 (49720), Seq: 1, Ack: 207, Len: 470

■ Hypertext Transfer Protocol ■ Hypertext Transfer Protocol ■ HYPERTEXT Transfer Protocol ■ HTTP/1.1 200 oK\r\n Location: https://192.168.200.1/login.html?redirect=www.facebook.com/favicon.ico\r\n Content-Type: text/html\r\n ■ Content-input: text/html\r\n

 Content-Length: 323\r\n \r\n

[HTTP response 1/1] . .

بعد مصادقة الويب الناجحة، يتم إكمال باقي سير العمل.

| 60.60.60.11   | 50.50.50.251  | DNS        | 86 Standard query 0x64dd A ie9cvlist.ie.microsoft.com                             |
|---------------|---------------|------------|-----------------------------------------------------------------------------------|
| 60.60.60.11   | 192.168.200.1 | TCP        | 66 49724 > https [SYN] Seq=0 win=8192 Len=0 MSS=1460 wS=4 SACK_PERM=1             |
| 192.168.200.1 | 60.60.60.11   | TCP        | 66 https > 49724 [SYN, ACK] Seq=0 Ack=1 win=5560 Len=0 MSS=1390 SACK_PERM=1 WS=64 |
| 60.60.60.11   | 192.168.200.1 | TCP        | 54 49724 > https [ACK] Seq=1 Ack=1 w1n=16680 Len=0                                |
| 60.60.60.11   | 192,168,200,1 | TLSV1      | 190 Client Hello                                                                  |
| 192.168.200.1 | 60.60.60.11   | TCP        | 54 https > 49724 [ACK] Seq=1 Ack=137 win=6656 Len=0                               |
| 192.168.200.1 | 60.60.60.11   | TLSV1      | 192 Server Hello, Change Cipher Spec, Encrypted Handshake Message                 |
| 60.60.60.11   | 192.168.200.1 | TLSV1      | 113 Change Cipher Spec, Encrypted Handshake Message                               |
| 60.60.60.11   | 50.50.50.251  | DNS        | 83 Standard query 0xb814 A ctldl.windowsupdate.com                                |
| 192.168.200.1 | 60.60.60.11   | TCP        | 54 https > 49724 [ACK] Seg=139 Ack=196 win=6656 Len=0                             |
| 40 40 40 11   | 40 40 40 315  | A PROVINCE | DO NAME AND TO TOTAL OC.                                                          |

ةمجرتاا مذه لوح

تمجرت Cisco تايان تايانق تال نم قعومجم مادختساب دنتسمل اذه Cisco تمجرت ملاعل العامي عيمج يف نيم دختسمل لمعد يوتحم ميدقت لقيرشبل و امك ققيقد نوكت نل قيل قمجرت لضفاً نأ قظعالم يجرُي .قصاخل امهتغلب Cisco ياخت .فرتحم مجرتم اممدقي يتل القيفارت عال قمجرت اعم ل احل اوه يل إ أم اد عوجرل اب يصوُتو تامجرت الاذة ققد نع اهتي لوئسم Systems الما يا إ أم الا عنه يل الان الانتيام الال الانتيال الانت الما